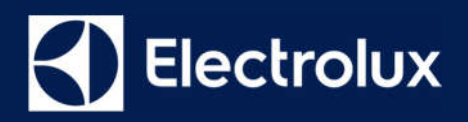

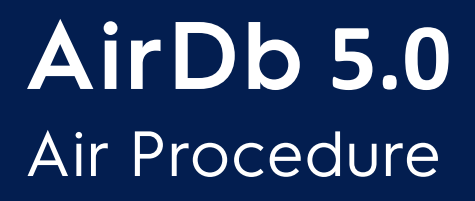

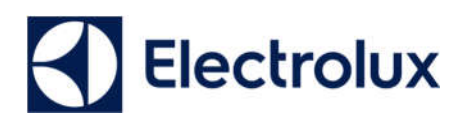

## Air Procedure

## Scope

The purpose of this manual is to define the method required when attending a service call requiring the compilation of an "Alleged Incident Report" (AIR).

## Responsibility

It is the responsibility of the attending service technician to gather all the necessary data to complete the report, and the responsibility of the Service Centre Manager to ensure that any service call requiring an "AIR" procedure is dealt promptly and the data is forwarded to Electrolux in accordance with the procedure below outlined.

### Method

The new AIR form has been split in two parts:

- 1. The wizard AIR form, to be filled in with information provided from the customer to the representative.
- 2. Multiple tabs to store all technical information of what has been detected during the visit.

In all cases an AIR form should be completed as follows:

## Incident Type & Product Details

| A.I.R Form              |                        |                          |                                             |                   |   |
|-------------------------|------------------------|--------------------------|---------------------------------------------|-------------------|---|
| Project Information     |                        |                          |                                             |                   | ~ |
| What is Damage          | PRODUCT DAMAGED        | PROPERTY DAMAGED         | PERSONAL/ANIMAL INJURY                      |                   |   |
| How is it Damage        | □ FIRE/SMOKE DAMAGE    | U WATER DAMAGE           | MECHANICAL DAMAGE                           | ELECTRICAL DAMAGE |   |
| Potential for           | PERSONAL INJURY        | PRODUCT DAMAGE           | PROPERTY DAMAGE                             |                   |   |
| Customer Responsability | CLEANING & MAINTENANCE | CUSTOMER/PROFESSIONAL    | USER GROSS MISUSE                           | SERVICE ISSUE     |   |
|                         |                        | INSTALLATION GROSS ERROR | PRODUCT DOES NOT MEET CUSTOMER EXPECTATIONS |                   |   |

In the 1<sup>st</sup> tab of the wizard AIR form, in the Project Information section, the attending service technician can fill in information about:

- 1. What is Damaged  $\rightarrow$  The product itself, if the damage has affected the property, if a personal/animal injury has occurred.
- 2. How was it Damaged → By Fire/Smoke, Water, by Mechanical or Electrical damage.

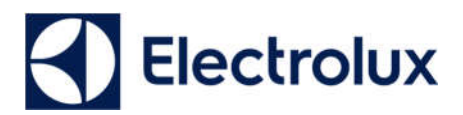

- 3. Potential for → Even if no damage took place in this occasion in this field it has to be specified the potential damage that could have happened such as Personal injury, Product damage or Property damage.
- 4. Customer Responsibility → In this field it must be specified if the customer is responsible for the incident if it was a problem of cleaning and maintenance, a gross error of installation made either by the customer himself or by the pro's installers, or a gross misuse of the appliance on the customer's side. It's also possible to select service issue and if product does not meet customer expectation.

#### Other Information

| Other Information |              |     |               |             | ~          |
|-------------------|--------------|-----|---------------|-------------|------------|
| Brand             | Select Value | ~   | Model         |             |            |
| Pno               |              |     | Serial Number |             |            |
| If not            | Select Value | ~   | If not        | elect Value |            |
| Product Type      | Select Value | ~   | Purchase date | Where       | e Puchased |
| Production Year   | <i>x</i>     | Pro | oduction Week |             |            |

#### Brand & Product Type

| Other Information |              |   |
|-------------------|--------------|---|
| Brand             | Select Value | ~ |
| Product Type      | Select Value | ~ |

By clicking on the arrow on the right, a drop-down menu of options will appear in order to select the appropriate Brand.

#### Model Number, PNC, Serial Number

| Pnc    |              |   | Serial Number |              |   |
|--------|--------------|---|---------------|--------------|---|
| If not | Select Value | ~ | If not        | Select Value | - |

By writing the information. It is very important that accurate PNC and Serial numbers are entered. If the PNC and Serial number information cannot be obtained use the dialogue box below to enter a reason (missing, damaged/ defaced, unknown).

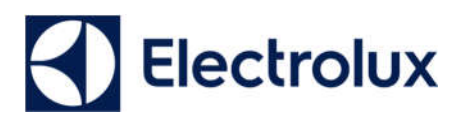

#### Date of Purchase

| Purchase date |    |    |       |        |      |    |    | <br> |  |
|---------------|----|----|-------|--------|------|----|----|------|--|
| oduction Week | <  | ł  | Febru | uary 2 | 2019 | )  | >  |      |  |
|               | Su | Мо | Tu    | We     | Th   | Fr | Sa |      |  |
|               | 27 | 28 | 29    | 30     | 31   | 1  | 2  |      |  |
|               | 3  | 4  | 5     | 6      | 7    | 8  | 9  |      |  |
|               | 10 | 11 | 12    | 13     | 14   | 15 | 16 |      |  |
|               | 17 | 18 | 19    | 20     | 21   | 22 | 23 |      |  |
|               | 24 | 25 | 26    | 27     | 28   | 1  | 2  |      |  |
|               | 3  | 4  | 5     | 6      | 7    | 8  | 9  |      |  |

Click on the "Purchase date" field to select a date. If only the year of purchase is known by the user enter 01/01/(YEAR)

#### Where Purchased

| Where Duebased |  |
|----------------|--|
| where Puchased |  |
|                |  |
|                |  |

If possible, obtain this information from the customer and input.

#### Country and AIR Visit Date

| ld report        | ~            |
|------------------|--------------|
| Country          | Select Value |
| Air Visit Date   | 2            |
| Customer Ticke   | t            |
| Customer Care Re |              |

Enter the country of the AIR visit, (some service centres cover multiple countries depending upon location etc). The AIR system allows you to only should select countries that you are authorised to have access to. Click on the "AIR Visit Date" to select a date.

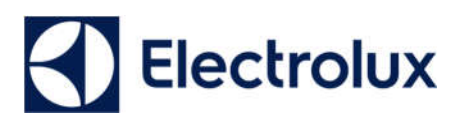

## Person Involved

| A.I.R Form    | Service Contact | Action Taken | Early Warning Status | Store Log | Inspection Info | Report Info | Responsible & Da | te Ikea | Documents   |          |       |      | Report No. | IAL00001 |
|---------------|-----------------|--------------|----------------------|-----------|-----------------|-------------|------------------|---------|-------------|----------|-------|------|------------|----------|
| Person Involv | ed              |              |                      |           |                 |             |                  |         |             |          |       |      |            | ~        |
|               |                 | Title Selec  | ct Value             |           |                 |             | ~                |         |             |          |       |      |            |          |
|               |                 | First Name   |                      |           |                 |             |                  |         | Las         | st Name  |       |      |            |          |
|               |                 | Address      |                      |           |                 |             |                  |         |             |          |       |      |            |          |
|               |                 |              |                      |           |                 |             |                  |         |             |          |       |      |            |          |
|               |                 | Zip Code     |                      |           |                 |             |                  |         |             |          |       |      |            |          |
|               | Phone N         | umber Home   |                      |           |                 |             |                  |         | Phone Numb  | er Work  |       |      |            |          |
|               | Mobile N        | umber Home   |                      |           |                 |             |                  |         | Mobile Numb | er Work  |       |      |            |          |
|               |                 | Mail         |                      |           |                 |             |                  |         |             |          |       |      |            |          |
|               |                 |              |                      |           |                 |             |                  |         |             |          |       |      |            |          |
| +             |                 |              |                      |           |                 |             |                  |         |             |          |       |      |            |          |
| Title         | Name            |              |                      |           | Addres          | 35          |                  |         |             | Zip Code | Phone | Mail |            |          |

In the 2<sup>nd</sup> tab of the wizard AIR form, the attending service technician can insert information regarding the possible involved people during the incident.

## **Incident Details**

| A.I.R Form   | Service Contact                                                                       | Action Taken         | Early Warning Status      | Store Log | Inspection Info | Report Info | Responsible & Date | Ikea | Documents |               |           | Report No. | IAL00001 |
|--------------|---------------------------------------------------------------------------------------|----------------------|---------------------------|-----------|-----------------|-------------|--------------------|------|-----------|---------------|-----------|------------|----------|
| Incident Det | il                                                                                    |                      |                           |           |                 |             |                    |      |           |               |           |            | ~        |
|              |                                                                                       |                      | Date Of incident 1/1/0    | 001       |                 |             |                    |      | Tim       | e Of incident |           |            |          |
|              |                                                                                       | Where                | is product installed Sele | ct Value  |                 |             |                    |      | $\sim$    |               |           |            |          |
|              |                                                                                       | Emergen              | cy Services involved      | NONE      |                 | 🗆 FIRE      | BRIGADE            |      |           |               | AMBULANCE |            |          |
|              | Is the product installed / assembled to the manufacturers O Yes O No recommendations? |                      |                           |           |                 |             |                    |      |           |               |           |            |          |
|              |                                                                                       |                      | Socket 🔾                  | Yes 🔿 No  |                 |             |                    |      |           |               |           |            |          |
|              |                                                                                       |                      | Extension 🔿               | Yes 🔿 No  |                 |             |                    |      |           |               |           |            |          |
|              | V                                                                                     | /as the product in u | ise during incident?      | Yes 🔿 No  |                 |             |                    |      |           |               |           |            |          |
|              | W                                                                                     | hat did the custom   | er see / experience?      |           |                 |             |                    |      |           |               |           |            |          |
|              |                                                                                       |                      |                           |           |                 |             |                    |      |           |               |           |            |          |
|              |                                                                                       | What action did      | the customer take?        |           |                 |             |                    |      |           |               |           |            |          |
|              |                                                                                       |                      |                           |           |                 |             |                    |      |           |               |           |            |          |

The incident details are located in the  $3^{rd}$  form where to input the details of the incident.

#### Date of the Incident

Click on the "Date of Incident" field to enter the incident date.

#### Time of incident

If known type in the time of the incident using the 24-hour format.

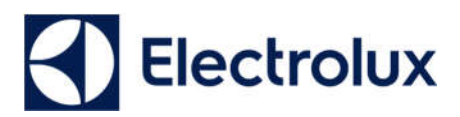

#### Where is Product Installed

| Where is product installed                 | Select Value                                                       | ~ |
|--------------------------------------------|--------------------------------------------------------------------|---|
| hergency Services involved                 | Annex<br>Apartment                                                 |   |
| bled to the manufacturers recommendations? | Attic<br>Basement<br>Bathroom                                      |   |
| Socket                                     | Bathroom (Flat)<br>Bedroom                                         |   |
| Extension                                  | Bedroom (Flat)<br>Caravan                                          |   |
| uct in use during incident?                | Cellar<br>Classroom                                                |   |
| ustomer see / experience?                  | Conservatory<br>Conservatory (Flat)<br>Dining Room<br>Front Room   |   |
| on did the customer take?                  | Hall<br>Hall (Flat)<br>Hospital<br>Kitchen<br>Kitchen (Flat)       |   |
|                                            | Living Room<br>Lounge<br>Lounge (Flat)<br>Mobile Home<br>Out House |   |
|                                            | Playroom<br>Porch<br>Shed                                          | ~ |

Click on the arrow head to get a dialogue box of options for location. Click on the appropriate selection.

#### **Emergency Services Involved:**

Click on which (if any) emergency services were involved in this incident.

#### Installation Information:

| Is the product installed / assembled to the manufacturers recommendations? | ○ Yes ○ No |
|----------------------------------------------------------------------------|------------|
| Socket                                                                     | ○ Yes ○ No |
| Extension                                                                  | ○ Yes ○ No |

Was the product installed/assembled to the manufacturer's instructions? Click on the appropriate response. If no is selected an additional comments box will appear. Fill in any details of the installation as appropriate.

Also, if the electrical connection was direct to a wall socket or via an extension of type.

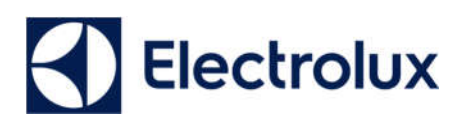

#### Claim Information:

| Was the product in use during incident? | ○ Yes ○ No |
|-----------------------------------------|------------|
| What did the customer see / experience? |            |
|                                         |            |
| What action did the customer take?      |            |
|                                         |            |

Was the appliance in use: from discussion with the consumer find out the program selected, how long had the appliance been in use, the period of time the product had been in use before the incident.

What did the consumer see/experience – from the consumer ascertain as much information as possible i.e. loud bang from left then smoke came from under lid. What action did the consumer take – list the actions the consumer made, i.e. removed plug.

## **Technicians Inspection Report**

| A.I.R Form       | Service Contact                                                                                                    | Action Taken        | Early Warning Status       | Store Log | Inspection Info | Report Info | Responsible & Date | Ikea | Documents |  |  |  | Report No. | IAL00001 |
|------------------|----------------------------------------------------------------------------------------------------|---------------------|----------------------------|-----------|-----------------|-------------|--------------------|------|-----------|--|--|--|------------|----------|
| Technicians Ir   | chricians Inspection Report                                                                                                    |                     |                            |           |                 |             |                    |      |           |  |  |  | ~          |          |
|                  |                                                                                                    | Con                 | dition of Appliance Select | Value     |                 |             |                    |      | ~         |  |  |  |            |          |
|                  | Is the product to be repaired? O Yes O No O Unknown                                                                                                    |                     |                            |           |                 |             |                    | De   | tails     |  |  |  |            |          |
|                  | Has the product been repaired? O Yes O No                                                                                                    |                     |                            |           |                 |             |                    | De   | tails     |  |  |  |            |          |
|                  | Is the product to be exchanged? O Yes O No O Unknown                                                                                                    |                     |                            |           |                 |             |                    | De   | tails     |  |  |  |            |          |
| All AIR repair / | II AIR repair / replaced parts are to be returned to the National Aftersales Manager(or equivalent) clearly tagged with the AIR No. & Date.<br>Has the faulty component been sent? Ves: O No: O Unknown |                     |                            |           |                 |             |                    |      |           |  |  |  |            |          |
| Have photog      | Have photographs been taken of the incident, product, damage or injury? 💿 Yes 💿 No 💿 N/A                                                                                                    |                     |                            |           |                 |             |                    |      |           |  |  |  |            |          |
| All digital imag | ges must be in accorda                                                                                                    | nce with Electrolux | AIR Investigation Requirem | ients.    |                 |             |                    |      |           |  |  |  |            |          |
|                  |                                                                                                    | Any further reque   | sts from customer?         |           |                 |             |                    |      |           |  |  |  |            |          |

Technicians Inspection Report is findable in the 4<sup>th</sup> form.

#### Condition of Appliance:

| Condition of Appliance  | Select Value                  | ĺ |
|-------------------------|-------------------------------|---|
| product to be repaired? | As New<br>Average For Age     |   |
| product been repaired?  | Good for Age<br>Other<br>Poor |   |

Use the arrow head button to select the appropriate response to the condition of the product.

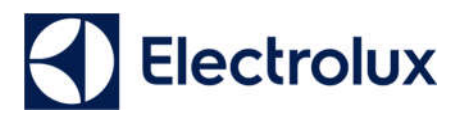

#### Repair of Product:

If the product is to be repaired click on the Yes button. A dialogue box will then open asking which parts are required. Fill in required parts. If the product is not to be repaired, please give brief details as to why this is. If the response is unknown click on the Unknown button.

#### **Product Repaired:**

If the product has been repaired during the AIR visit click on the Yes button and give brief details of what has been repaired. If the product has not been repaired click on the No button and give brief details as to why no repair could be made.

#### Exchange of Product:

Click on the appropriate response to the question of exchange of the product. If No or Unknown are selected please give brief details.

#### **Removed Components**

Different components at different times are subject to a return to National After Sales Manager request. If the component is to be sent back to the National After Sales Manager click on the Yes button. If the response is no or unknown click on the appropriate button.

#### Digital Images of Product & Incident Location

Images of the product/location /injuries should be taken and attached to the report. Indicate that this has taken place by clicking on the Yes, No, or N/A buttons as appropriate. A repaired product would be an example of an N/A response.

#### Any further requests from the Customer

If the customer has any further requests from Electrolux these should be recorded briefly in the

dialogue box shown. Any response shall be made by the National After Sales Organization.

Any further requests from customer?

# Electrolux

## Root Cause of Incident & Property Damage Description

| A.I.R Form   | Service Contact  | Action Taken     | Early Warning Stat          | us Store Log | Inspection Info | Report Info | Responsible & Date | Ikea | Documents |  |  | Report No. | IAL00001 |
|--------------|------------------|------------------|-----------------------------|--------------|-----------------|-------------|--------------------|------|-----------|--|--|------------|----------|
| Root Cause o | f Incident       |                  |                             |              |                 |             |                    |      |           |  |  |            | ~        |
|              |                  | Root cause       | e of Water Damage: Se       | elect Value  |                 |             |                    |      | ~         |  |  |            |          |
|              |                  |                  | Comments:                   |              |                 |             |                    |      |           |  |  |            |          |
| Property Dan | nage Description |                  |                             |              |                 |             |                    |      |           |  |  |            | ~        |
|              |                  |                  | Fire Damage: Se             | elect Value  |                 |             |                    |      | ~         |  |  |            |          |
|              |                  |                  | Comments:                   |              |                 |             |                    |      |           |  |  |            |          |
|              |                  |                  | Smoke Damage: Se            | elect Value  |                 |             |                    |      | ~         |  |  |            |          |
|              |                  |                  | Comments:                   |              |                 |             |                    |      |           |  |  |            |          |
|              |                  |                  | Water Damage: <sub>Se</sub> | elect Value  |                 |             |                    |      | ~         |  |  |            |          |
|              |                  |                  | Comments:                   |              |                 |             |                    |      |           |  |  |            |          |
|              |                  | м                | echanical Damage: Se        | elect Value  |                 |             |                    |      | ~         |  |  |            |          |
|              |                  |                  | Comments:                   |              |                 |             |                    |      |           |  |  |            |          |
|              | Description of   | property damage: | (where applicable):         |              |                 |             |                    |      |           |  |  |            |          |
|              |                  |                  |                             |              |                 |             |                    |      |           |  |  |            |          |
|              |                  |                  |                             |              |                 |             |                    |      |           |  |  |            |          |

The Root Cause of Incident & Property Damage Description is located in the  $5^{\rm th}$  form.

#### **Root Cause of Incident**

The suspected root cause of the incident should be recorded. As the first person to inspect the appliance the initial inspection is vitally important. Here the initial inspecting Engineer should give their professional opinion as to the root cause of the incident. If after further evaluation this initial diagnosis is shown to be incorrect then the record can be later amended by adding further more detailed reports.

As many AIR's share common failure origins, a number of current failure types have been listed.

These cover the root causes of:

Fire Damage (F)

| Root cause of Fire Damage: | Select Value                                     |
|----------------------------|--------------------------------------------------|
| Comments:                  | F1=PCB<br>F10=Other                              |
| oot cause of Water Damage: | F2=Motor<br>F3=Component Failure                 |
| Comments:                  | F4=Plastic Material<br>F5=Switch<br>F6=Connector |
| use of Mechanical Damage:  |                                                  |

#### Water Damage (W)

| Root cause of Water Damage:   | Salect Value                |
|-------------------------------|-----------------------------|
| 5                             | Selectivalue                |
|                               | W1=Mains Connection         |
| Comments:                     | W10=Other                   |
|                               | W2=Internal hose connection |
| : cause of Mechanical Damage: | W3=Inlet Valve              |
| -                             | W4=Pump                     |
| Comments                      |                             |
| Comments:                     |                             |

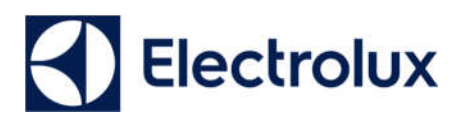

#### Mechanical Damage (M)

| Root cause of Mechanical Damage: | Select Value                                           |
|----------------------------------|--------------------------------------------------------|
| Comments:                        | M1=Door Lock<br>M10=Other                              |
| Root cause of Electrical Damage: | M2=Door Alignment<br>M3=Counterweight<br>M4=Suspension |
| Comments:                        | M5=Surface Temperatures<br>M6=Class Breakage           |
|                                  | M7=Sharp Edge<br>M8=Heat Escape                        |

#### Electrical Damage (E)

| Root cause of Electrical Damage: | Select Value                |   |
|----------------------------------|-----------------------------|---|
| Comments:                        | E1=Earth Fault<br>E10=Other | - |
|                                  | E2=Short circuit            | È |
|                                  | E3=Component Failure        | h |

Select the damage type from the four types and review the options by clicking on the appropriate arrow head.

The principal failure mode can then be identified. Only a limited number (max 9) of root causes have been listed.

If the root cause is not covered by one of the up to 9 options use option 10 and provide please additional comments.

## **Technical Test Results**

| A.I.R Form                     | Service Contact        | Action Taken | Early Warning Stat | us Store Log                   | Inspection Info    | Report Info  | Responsible & | Date Ikea          | Docun  | ments        |    |   |     | Re               | port No. | IAL0  | 0001   |
|--------------------------------|------------------------|--------------|--------------------|--------------------------------|--------------------|--------------|---------------|--------------------|--------|--------------|----|---|-----|------------------|----------|-------|--------|
| Earth Loop test                | t                      |              | ✓ s                | afety Test Results             |                    |              | ~             |                    |        |              |    |   |     |                  |          |       | ~      |
| TEST 2                         |                        | ohms         | E                  | ARTH CONTINUITY                |                    | ohms         |               | Plug Top Fuse Ra   | ating: |              | Am | p |     | Blown?           | Select   | Value | ~      |
| TEST 1                         |                        | ohms         | 1                  | NSULATION TEST                 |                    | M ohms       |               | Correct Wiring?    | 9      | Select Value | ~  |   |     |                  |          |       |        |
| RESULT                         |                        | ohms         | N                  | ICROWAVE                       |                    | mw/cm2       |               | Circuit Protection | n s    | Select Value | ~  |   | Amp | Blown / Tripped? | Select   | Value | ~      |
| Test NOT carried<br>because:   | d out Select Value     | ~            | Т                  | est NOT carried out<br>ecause: | Select Value       | ~            |               | Type of Earthing   | 5      | Select Value | ~  |   |     |                  |          |       |        |
|                                |                        |              |                    |                                |                    |              |               | RCD Installed?     | 5      | Select Value | ~  |   |     | Tripped?         | Select   | Value | $\sim$ |
|                                |                        |              |                    |                                |                    |              |               | Polarity Check: P  | roduct | Select Value | ~  |   |     | Socket           | Select   | Value | ~      |
|                                |                        |              |                    |                                |                    |              | ~             |                    |        |              |    |   |     |                  |          |       |        |
| Working Pressu                 | ire (MB)at:- Meter     |              |                    | APP                            |                    |              |               |                    |        |              |    |   |     |                  |          |       |        |
| Pressure at end<br>(5 min LPG) | of 1 min stabilisation |              | mb                 | Flue Checked                   | d O Yes            | 5 O NO O N/A |               |                    |        |              |    |   |     |                  |          |       |        |
| Pressure at end                | of 2 min test          |              | mb                 | Ventilation Cl                 | hecked O Yes       | 5 ○ No ○ N/A |               |                    |        |              |    |   |     |                  |          |       |        |
| Difference                     |                        |              | mb                 | Product/Insta<br>safe to use   | allation left OYes | 5 O No       |               |                    |        |              |    |   |     |                  |          |       |        |
| Gas SafetyTest N               | N/A                    | ○ Yes ○ No   |                    | Gas Type                       | Select V           | 'alue 🗸      |               |                    |        |              |    |   |     |                  |          |       |        |
| *GAS / ELECTRIC<br>No.         | CAL SAFETY REPORT      |              | RAISED             |                                |                    |              |               |                    |        |              |    |   |     |                  |          |       |        |

The Technical Test Results tab is located in the 6<sup>th</sup> form and it is dedicated to register the hardcore technical tests' results.

After completing the wizard AIR procedure click on "Save" to save the report.

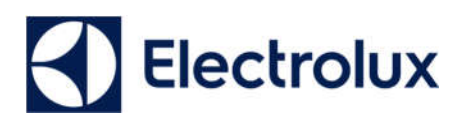

## Service Contact

| ALR Form Service Contact       | Action Taken Early Warning Status Store Log Inspection | n Info Report Info Responsible & | Date Ikea Documents | Report No. IAL | .00001 |
|--------------------------------|--------------------------------------------------------|----------------------------------|---------------------|----------------|--------|
| Name of Company Representative | ~                                                      | Service Contact                  |                     |                | ~      |
| Name:                          |                                                        | Centre Manager:                  |                     |                |        |
| Job Number:                    |                                                        | Centre Name:                     |                     |                |        |
| Center Code: Sele              | lect Value 🗸                                           | Address                          |                     |                |        |
| Center Name:                   |                                                        |                                  |                     |                |        |
| Country: Sele                  | lect Value 🗸                                           |                                  |                     |                |        |
|                                | _                                                      | Post Code                        |                     |                |        |
|                                |                                                        | E-mail address(s)                |                     |                |        |
|                                |                                                        | Regional Field Service Manager : |                     |                |        |
|                                |                                                        | Centre Type :                    |                     |                |        |
|                                |                                                        | Principal                        |                     |                |        |
|                                |                                                        | Internet Connection :            |                     |                |        |
|                                |                                                        | Tel. No. :                       |                     |                |        |
|                                |                                                        | Fax No. :                        |                     |                |        |
|                                |                                                        | Spares No. :                     |                     |                |        |
|                                |                                                        | User Name :                      |                     |                |        |
|                                |                                                        | Password                         |                     |                |        |
|                                |                                                        | User Name Email Address :        |                     |                |        |
|                                |                                                        | Steps taken to deal with product | ·                   |                |        |

In the Service Contact form, it is possible to enter information identifying the technician who performed the inspection.

#### Name of Company Representative

| Name of Company Representative | ~            |
|--------------------------------|--------------|
| Name:                          |              |
| Job Number:                    |              |
| Center Code:                   | Select Value |
| Center Name:                   |              |
| Country:                       | Select Value |

These fields allow to provide information such as:

- 1. Name
- 2. Job Number
- 3. Centre Code  $\rightarrow$  click on the right arrow to open the drop-down menu to select the appropriate information.
- 4. Centre Name
- 5. Country  $\rightarrow$  click on the right arrow to open the drop-down menu to select the appropriate information.

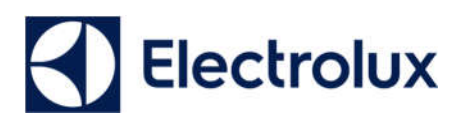

#### Service Contact

| Service Contact                  | · · · · · · · · · · · · · · · · · · · |
|----------------------------------|---------------------------------------|
| Centre Manager:                  |                                       |
| Centre Name:                     |                                       |
| Address:                         |                                       |
|                                  |                                       |
|                                  |                                       |
| Post Code :                      |                                       |
| E-mail address(s) :              |                                       |
| Regional Field Service Manager : |                                       |
| Centre Type :                    |                                       |
| Principal :                      |                                       |
| Internet Connection :            |                                       |
| Tel. No. :                       |                                       |
| Fax No. :                        |                                       |
| Spares No. :                     |                                       |
| User Name :                      |                                       |
| Password :                       |                                       |
| User Name Email Address :        |                                       |
| Steps taken to deal with product |                                       |

These fields allow to provide information such as:

- 1. Centre Manager
- 2. Centre Name
- 3. Address
- 4. Post Code
- 5. Email addresses
- 6. Regional Field Service Manager
- 7. Centre Type
- 8. Principal
- 9. Internet Connection
- 10. Tel. No.
- 11. Fax No.
- 12. Spares No.
- 13. Username
- 14. Username Email Address
- 15. Steps taken to deal with product

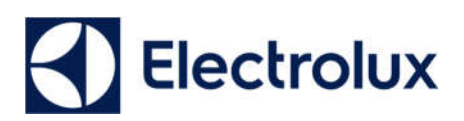

#### Action Taken

| A.I.R Form    | Service Contact Action Taken                                             | Early Warning Status | Store Log | Inspection Info | Report Info | Responsible & Date | Ikea | Documents |  |   |
|---------------|--------------------------------------------------------------------------|----------------------|-----------|-----------------|-------------|--------------------|------|-----------|--|---|
| Action Taken  |                                                                          |                      |           |                 |             |                    |      |           |  |   |
|               | Action taken with appliance:<br>Other steps taken to deal with incident: | Select Value         |           |                 |             | <b>&gt;</b>        |      |           |  | ] |
| Exchange/Up   | Lift Information                                                         |                      |           |                 |             |                    |      |           |  |   |
|               | Depot                                                                    |                      |           |                 |             |                    |      |           |  |   |
|               | Order Number                                                             |                      |           |                 |             |                    |      |           |  |   |
|               | Delivery date                                                            |                      |           |                 |             |                    |      |           |  |   |
|               | Comments:                                                                |                      |           |                 |             |                    |      |           |  | ] |
| Insurance Det | tails                                                                    |                      |           |                 |             |                    |      |           |  |   |
|               | Claim presented:                                                         | Select Value         |           |                 |             | ~                  |      |           |  |   |
|               | Claim handled by:                                                        | Select Value         |           |                 |             | ~                  |      |           |  |   |
|               | Claim Comments:                                                          |                      |           |                 |             |                    |      |           |  |   |
|               | Insurance No:                                                            |                      |           |                 |             |                    |      |           |  | ] |
|               | Insurance Comments:                                                      |                      |           |                 |             |                    |      |           |  | ] |

In the action taken section is possible for the technician to specify if, with the products in display have been taken some actions by filling in the following information:

- 1. Action Taken with Appliance  $\rightarrow$  click on the right arrow to open the dropdown menu to select the appropriate information.
- 2. Other Steps taken to deal with Incident
- 3. Depot
- 4. Order Number
- 5. Delivery Date
- 6. Comments
- 7. Claim presented  $\rightarrow$  click on the right arrow to open the drop-down menu to select the appropriate information.
- 8. Claim handled by  $\rightarrow$  click on the right arrow to open the drop-down menu to select the appropriate information.
- 9. Claim comments
- 10. Insurance No.
- 11. Insurance Comments

#### Early Warning

| A IR Form Service Contact Action Taken Early Warning Status Store Log Inspection Info Report Info Responsible & Date likes Documents | Report No. | IAL00001 |
|----------------------------------------------------------------------------------------------------|------------|----------|
| Early Warning Status                                                                                                    |            | ~        |
| Early Warning Select Value v losue Date                                                                                              |            |          |

In this section it is possible to set an Early Warning for a Report by clicking on the arrow to show the drop-down menu and selecting "Yes".

| Early Warning: | Select Value |  |
|----------------|--------------|--|
|                | Yes          |  |
|                | No           |  |

Electrolux

It is possible to set the date of the issue by clicking on the "Issue Date" field and selecting a date from the Calendar.

| Issue Date: |    |    |      |        |      |    |    |
|-------------|----|----|------|--------|------|----|----|
|             | <  | F  | ebri | uary 2 | 2019 | ;  | >  |
|             | Su | Mo | Tu   | We     | Th   | Fr | Sa |
|             | 27 | 28 | 29   | 30     | 31   | 1  | 2  |
|             | 3  | 4  | 5    | 6      | 7    | 8  | 9  |
|             | 10 | 11 | 12   | 13     | 14   | 15 | 16 |
|             | 17 | 18 | 19   | 20     | 21   | 22 | 23 |
|             | 24 | 25 | 26   | 27     | 28   | 1  | 2  |
|             | 3  | 4  | 5    | 6      | 7    | 8  | 9  |

#### Store Log

| A.I.R Form      | Service Contact | Action Taken | Early Warning Status | Store Log | Inspection Info | Report Info | Responsible & Date | Ikea | Documents | Report No. | IAL00001    |
|-----------------|-----------------|--------------|----------------------|-----------|-----------------|-------------|--------------------|------|-----------|------------|-------------|
| Store Log       |                 |              |                      |           |                 |             |                    |      |           |            | ~           |
| Name of Locati  | ion             |              |                      |           |                 |             |                    |      | Input da  | te         | Output date |
|                 |                 |              |                      |           |                 |             |                    |      |           |            |             |
|                 |                 |              |                      |           |                 |             |                    |      |           |            |             |
|                 |                 |              |                      |           |                 |             |                    |      |           |            |             |
| Location at PSI | Ŀ               | Select Value | >                    |           |                 |             |                    |      |           |            |             |
| Actual Store Lo | cation          |              |                      |           |                 |             |                    |      |           |            |             |

In this section it is possible to define if some further inspection has been done.

The following information can be inputted:

- 1. Name of Location
- 2. Location at PSL  $\rightarrow$  click on the right arrow to open the drop-down menu to select the appropriate information.
- 3. Input date  $\rightarrow$  by clicking on the "Input Date" field and selecting a date from the Calendar.
- 4. Output date  $\rightarrow$  by clicking on the "Output Date" field and selecting a date from the Calendar.

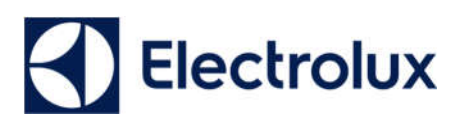

#### Inspection Info

| A.I.R Form      | Service Contact        | Action Taken         | Early Warning Status | Store Log | Inspection Info | Report Info | Responsible & Date | Ikea      | Documents | Report No. | IAL00001 |
|-----------------|------------------------|----------------------|----------------------|-----------|-----------------|-------------|--------------------|-----------|-----------|------------|----------|
| Inspection Info | ormation               |                      |                      |           |                 |             |                    |           |           |            | ~        |
|                 |                        | Reported Caus        | 8:                   |           |                 |             |                    |           |           |            |          |
|                 | Inspe                  | ection Requested b   | y:                   |           |                 |             | Dat                | e Request | :         |            |          |
|                 |                        | Inspected B          | y:                   |           |                 |             | Date               | Inspected | :         |            |          |
|                 |                        | Inspection Note      | 5:                   |           |                 |             |                    |           |           |            |          |
| Initia          | l assessment of probab | ble cause of inciden | t: Select Value      |           | ~               |             |                    |           |           |            |          |
|                 |                        | Evaluated Cod        | e:                   |           |                 |             |                    |           |           |            |          |
|                 |                        | Actual Incident Are  | a:                   |           |                 |             | Co                 | mponent   |           |            |          |
|                 | Comp                   | oonent Manufactur    | e:                   |           |                 |             | Component Da       | ate Stamp | :         |            |          |
|                 |                        | Current Statu        | 5: Select Value      |           | ~               |             |                    |           |           |            |          |

The reported cause of the incident in the inspection information should be recorded as the first person to inspect the appliance.

The following information can be provided:

- 1. Reported Cause
- 2. Inspection Requested by
- 3. Inspected by
- 4. Inspection Notes
- 5. Initial assessment of probable cause of incident  $\rightarrow$  click on the right arrow to open the drop-down menu to select the appropriate information.
- 6. Evaluated Code
- 7. Actual Incident Area
- 8. Component Manufacture
- 9. Current Status  $\rightarrow$  click on the right arrow to open the drop-down menu to select the appropriate information.
- 10. Date request  $\rightarrow$  by clicking on the "Date request" field and selecting a date from the Calendar.
- Date Inspected → by clicking on the "Date Inspected" field and selecting a date from the Calendar.
- 12. Component
- 13. Component Date Stamp

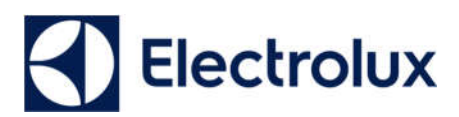

#### Report Info

| A.I.R Form Service Contact Action Taken                                               | Early Warning Status               | Store Log | Inspection Info | Report Info | Responsible & Date | Ikea                | Documents | Report No. | IAL00001 |  |  |
|---------------------------------------------------------------------------------------|------------------------------------|-----------|-----------------|-------------|--------------------|---------------------|-----------|------------|----------|--|--|
| Report Information                                                                    |                                    |           |                 |             |                    |                     |           |            | ~        |  |  |
| Report Requested by                                                                   | 1                                  |           |                 |             | Date R             | equested            |           |            |          |  |  |
| Report Type Required                                                                  | Report Type Required: Select Value |           |                 |             |                    | Report Target Date: |           |            |          |  |  |
| Report No                                                                             | c                                  |           |                 |             |                    | Issued by           | :         |            |          |  |  |
| Report Type                                                                           | Report Type: Select Value          |           |                 |             |                    | Issue Date:         |           |            |          |  |  |
| Statement from PSL on Responsibility & Liability fo<br>incident and associated claims | >                                  |           |                 |             |                    |                     |           |            |          |  |  |
| Comment                                                                               |                                    |           |                 |             |                    |                     |           |            |          |  |  |

This tab is used to provide further information about the report such as:

- 1. Report Requested by
- 2. Report Type Required  $\rightarrow$  click on the right arrow to open the drop-down menu to select the appropriate information.
- 3. Report No.
- 4. Report Type  $\rightarrow$  click on the right arrow to open the drop-down menu to select the appropriate information.
- 5. Statement from PSL on Responsibility & Liability for incident and associated claims  $\rightarrow$  click on the right arrow to open the drop-down menu to select the appropriate information.
- 6. Comment
- 7. Date requested → by clicking on the "Date requested" field and selecting a date from the Calendar.
- 8. Report Target Date → by clicking on the "Report Target Date" field and selecting a date from the Calendar.
- 9. Issued by
- 10. Issue Date

#### Responsible & date

| A.I.R Form Service Contact Action Taken | Early Warning Status Store Log Inspe | tion Info Report Info Re | esponsible & date       | Documents Report No. | IAL00001 |
|-----------------------------------------|--------------------------------------|--------------------------|-------------------------|----------------------|----------|
| Responsile Date                         |                                      |                          |                         |                      | ~        |
| Initial Inspected by:                   |                                      |                          | Date initial inspected: |                      |          |
| Registered by:                          |                                      |                          | Date registered:        |                      |          |
| Updated by:                             |                                      |                          | Date updated:           |                      |          |
| Closed by:                              |                                      |                          | Date updated:           |                      |          |

In this tab it is possible to specify the responsible of the incident by providing the following information:

- 1. Initial Inspected by
- 2. Registered by
- 3. Updated by
- 4. Closed by
- 5. Date initial inspected → by clicking on the "Date initial inspected" field and selecting a date from the Calendar.
- 6. Date updated → by clicking on the "Date updated" field and selecting a date from the Calendar.

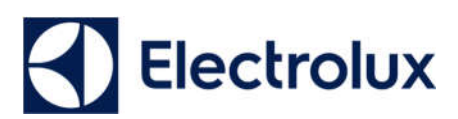

#### IKEA

| A.I.R Form Service Contact Ac | action Taken Early Warning Status | Store Log Inspection Info | Report Info | Responsible & Date | lkea | Documents | Report No. | IAL00001 |
|-------------------------------|-----------------------------------|---------------------------|-------------|--------------------|------|-----------|------------|----------|
| Responsile Date               |                                   |                           |             |                    |      |           |            | ~        |
|                               | IKEA Status                       |                           |             |                    |      |           |            |          |
| IKE                           | EA Safety Coding                  | >                         |             |                    |      |           |            |          |

In this tab it is possible to register any security code belonging to IKEA. The information to be provided are:

- 1. IKEA Status
- 2. IKEA Safety Coding  $\rightarrow$  click on the right arrow to open the drop-down menu to select the appropriate information.

#### Documents

| ALR Form      | Service Contact | Action Taken                 | Early Warning Status | Store Log | Inspection Info | Report Info | Responsible & Date | Ikea | Documents | Other Informations | PSL Info | Report No. | IIT300001<br>~ |
|---------------|-----------------|------------------------------|----------------------|-----------|-----------------|-------------|--------------------|------|-----------|--------------------|----------|------------|----------------|
|               | - Drop          | o <b>files</b><br>(or click) | to upload            | ę         |                 |             |                    |      |           |                    |          |            |                |
| Insurance Do  | ⇒ Drop          | o <b>files</b><br>(or click) | to upload            |           | ,               |             |                    |      |           |                    |          |            | ~              |
| Inspection Do | ⇒ Drop          | o <b>files</b><br>(or click) | to upload            |           |                 |             |                    |      |           |                    |          |            | ✓              |

In this section it is possible to upload relevant documents related to the incident, the insurance or the inspection. It is possible to upload all formats of document.